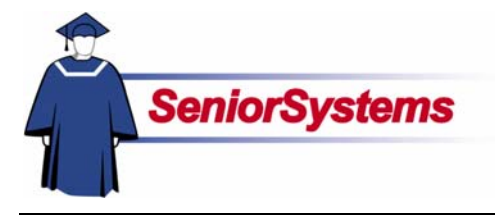

# Senior Academic Products Release Bulletin

It is our pleasure to introduce you to the latest enhancements to the Academic products.

#### Inside

| All Applications          |
|---------------------------|
| Faculty/Staff Maintenance |
| Changes p. 2              |
| Father and Mother E-Mail  |
| Addresses Added to        |
| Student List Report p. 3  |
|                           |

- Registrar and Scheduling Term View Added to Student Walk-in p. 3 New Executable Which Integrates Custom Settings Added to Registrar p. 3 Summer School
- New Waitlist Maintenance Enhancements p. 4 Master Schedule List Report Enhancements p. 6

#### Term View Added to Registration by Student Walkin

We have added a Term drop-down list to **REGISTRAR** and **SCHEDULING** which allows you to view classes for a specific term.

#### New Executable Added to Registrar Which Integrates Settings for Custom Reports

We have created a new executable for each school which launches all custom reports settings.

#### Waitlist Maintenance Enhancements in Summer School

**SUMMER SCHOOL**'s Registration function now allows you to specify a preferred section when wait listing a student for a course. You can still register the student for a different section later if needed, but now if a student prefers a specific section over another for any reason.

#### Student Enrollment and Waitlist Totals Added to Master Schedule List Report

We have enhanced the **Master Schedule List** to include total enrollment for all classes, as well as a new column which displays how many students are waitlisted for each section.

### Scrolling Table Windows

We have changed the tables in all **SENIOR SYSTEMS** modules so that you can use the scroll wheel to move up and down.

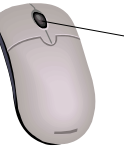

Most mouse scroll wheels are located here

You must click in the table, selecting it, in order to scroll through the records. Also, make sure that the cursor is not in a field.

#### **Drop-Down List Security**

As of this release, security has been applied to the "enter on the fly" dropdown lists (indicated in reference guides with  $\ll$ ). Your school will determine who will be able to enter data in those fields and who will only be able to select from existing values. (Please see the **System Administration release bulletin** for details.)

# All Applications

#### Faculty/Staff Maintenance Changes

We have made some changes to Faculty/Staff Maintenance for all modules.

#### **Children Attending Checkbox**

Use the Children Attending checkbox to indicate whether the faculty/staff member's children are students at your school.

| Faculty           | [EB12                 |        | Spoure          |               |               |  |
|-------------------|-----------------------|--------|-----------------|---------------|---------------|--|
| Title             | Mr. +                 |        | Tale            | Mrs           | -             |  |
| Feat              | William               |        | Feat            | Kally         |               |  |
| Midde             |                       |        | Middle          |               |               |  |
| Lest              | Freedman              |        | Last            | Freedman      |               |  |
| Sulfix            | -                     | Active | Sulfix          |               | •             |  |
| Information       |                       |        | 120000          | In the second |               |  |
| Room Number       | 51                    |        | Gender          |               | B 115-18-1363 |  |
| Internal Tel No   | 150103                |        | SSN             | 12312-3123    | _             |  |
| t-Mai             | Writeemangyourichoo.e |        | Alleigies       | -             | _             |  |
| Emergency Contact | Inarry Heedman        |        | Medications     | 00.22.2000    |               |  |
| Ethnicity Tel No  | liser) res.co00       | -      | Hank Free Date  | 08.22.2000    |               |  |
|                   | Children Attending    |        | meann roim Date | 100-12-2000   |               |  |
|                   |                       |        |                 |               |               |  |

#### **Employment History**

A Service History table has been added to the Employment tab. When Hire Date field has a date, the system creates the "Type" of Current in the table and fills in the date.

If a faculty member used to work at the school previously, the user can enter New and fill in their past hire and leave dates.

The system sums all Current entries in the Service History table and calculates years of service.

| Iame Address Employment Education/Cen                                                                     | Advisor R | oster Homeroom Roster                              | Media Custom Cor                            | ments Web ID  | 1          |
|----------------------------------------------------------------------------------------------------|-----------|----------------------------------------------------|---------------------------------------------|---------------|------------|
| Current Information Hire Date 06-07-1995 Leave Date Bitiground Check Date 05-07-1995 Job Tâle Art Teacher | *         | Type<br>Status<br>Exp Level<br>Major Teaching Area | Faculty<br>Tenured<br>Senior<br>Studio Arts | -             |            |
| Location Classroom<br>Department ART                                                                      | 1         | Minor Teaching Area                                |                                             |               |            |
|                                                                                                    | -         | Type Hier Di<br>→ Current 06-07-19                 | le Leave Date                               | New<br>Delete |            |
|                                                                                                    | <u>۲</u>  | 11 Years and 6 Months                              |                                             |               |            |
|                                                                                                    |           |                                                    | QK                                          | Gancel        | Delete Din |

#### Report

The Faculty/Staff List report now has an option for displaying the years of service. If you select this option, you can also choose to calculate the years of service based on a specific date. (If you choose this option, the Gender column will not be included on the report.)

|          |                                                             | Faculty/Staff List      |                    |                               |
|----------|-------------------------------------------------------------|-------------------------|--------------------|-------------------------------|
| December | 27, 2006 11:55 AM                                           | Your School             | Page:              |                               |
| FACULTY  | LD. / NAME<br>ADDRESS                                       | TEL NO<br>OTHER ADDRESS | DEPARTMENT NAME    | YEARS OF SERVICE<br>ETHNICITY |
| AB10     | Mr. Thomas Abbot<br>48 Monument Square<br>Concord, MA 01742 | 5-0101                  | Fine Art           |                               |
|          | T (978) 369-9200 F                                          |                         |                    | 10 Years 4 Months             |
| BY34     | Mr. Alan Boylen<br>65 Loomis Street<br>Bedford MA 01730     | 5-0055                  | Physical Education |                               |
|          | T (781) 275-3858 F                                          |                         |                    | 7 Years 6 Months              |
| CT11     | Mrs. Brenda Catanese<br>28 Main Street                      | 5-0011                  | English            |                               |

### Father and Mother E-Mail Addresses Added to Student List Report

Both e-mail addresses from Address Maintenance will now print on the Student List Report.

|                                                                                                    | Student List              |       |     |        |            |  |
|----------------------------------------------------------------------------------------------------|---------------------------|-------|-----|--------|------------|--|
| January 4, 2007 11:09 AM                                                                                                    | Your School               |       |     |        | Page:      |  |
| STUDENT I.D. NAME<br>PARENT 1 NAME AND ADDRES                                                                                            | PARENT 2 NAME AND ADDRESS | GRADE | B/D | GENDER | BIRTH DATE |  |
| ARG101 Jason Aristos Argonis<br>Mr. and Mrs. Jasper Argonis<br>1771 East Apple Avenue<br>Muskegon, MI 49442                              |                           | 12    | В   | М      | 10/30/87   |  |
| Home (616) 777-7272<br>E-Mail Argonaut@aol.com<br>E-Mail2 Kalypso@aol.com<br>Other Phone Typel Cellular<br>Other Phone Not (31) 737-5847 |                           |       |     |        |            |  |

## **Registrar and Scheduling** Registration by Student Walk-in Now Includes Term View

We have added a term drop-down list to REGISTRAR and SCHEDULING which allows you to view classes for a specific term. You can also view all of your school's terms by selecting ALL.

| urses <u>N</u> ew       | Deete                 |         |          | chedule | Sort by  | Section           | I.D.    | -                      | l erm         | : [(Al)        |              | -   |            | Show  |
|-------------------------|-----------------------|---------|----------|---------|----------|-------------------|---------|------------------------|---------------|----------------|--------------|-----|------------|-------|
| Course I.D.             | Name                  | Sched ? |          | Sect    | ion I.D. | Co                | urse Na | sme                    | #             | Terms          | м            | T   | W          | R     |
| 6018 4                  | kdvanced Anthropology |         |          | 6018-   | 1        | Advance           | d Anthr | opology                | 10            | \$1,52,53      | E            | E   | E          | E     |
| Show Unschedul          | led                   |         |          | <[]     |          | Unsched           | ule     | Unschei                | I. AJI        | Confit         | ts           |     | View       |       |
|                         |                       |         |          |         |          | Å. An             |         |                        | de l          | Transf         | ~ [          | 316 | a hade and |       |
| ctions                  |                       |         | <b>.</b> |         |          | Auto              |         | <u>B</u> ohed          | ús.           | Transf         | er           | W   | khdraw     |       |
| ections<br>Section I.D. | Course Name           | Terms   | м        | τv      | / R      | <u>A</u> uto<br>F | M/F/T   | <u>S</u> ched<br>Min/0 | ife<br>)pt/Ma | Transf<br>sx F | er<br>aculty |     | Roo        | m No. |

#### New Executable Added to Registrar Which Integrates Settings for Custom Reports

We have created a new executable for each school which launches all custom reports settings.

This all happens automatically when you first access your custom reports from the Your Reports menu after logging into REGISTRAR. You do not need to do anything. You will however briefly see this message window notifying you of what is happening:

> Please wait... Loading custom reporting module.

Once custom report settings have loaded into memory, you will not see this alert window again in the current REGISTRAR login session.

# **Summer School**

#### **New Waitlist Maintenance Enhancements**

#### **Registration Now Allows Users to Waitlist for a Specific Section**

SUMMER SCHOOL'S Registration function now allows you to specify a preferred section when wait listing a student for a course. You can still register the student for a different section later if needed, but now if a student prefers a specific section over another (e.g., prefers a particular instructor, would like to be in the same class as an already registered friend) you can specify that preference.

| G100 A    | dvanc    | ed Essa | w.       |               |         |              |         | Grade Age 14 - 17                                                                  |
|-----------|----------|---------|----------|---------------|---------|--------------|---------|------------------------------------------------------------------------------------|
| Section   | Enro     | Iment   | Fee      | Meetin        | g Dates | Meeting      | g Times | Override Section                                                                   |
| 01        | 20<br>20 | 16      | ¢495.00  | From<br>04201 | 05/21   | Prom<br>9-00 | 12:00   |                                                                                    |
| 07        | 20       | 20      | \$495.00 | 04/01         | 05/31   | 9.00         | 12.00   | W/L for specific section 01                                                        |
| 02        | 20       | 16      | \$495.00 | 04/01         | 05/31   | 1.00         | 3:00    | W/I Note                                                                           |
| 04        | 20       | 20      | \$495.00 | 04/01         | 05/31   | 1:00         | 3:00    | This section is the only one that fits schedule                                    |
| Wait List | 999      | 999     |          |               |         |              |         | If a student is already scheduled for a section,<br>that section will not display. |
| ſ         |          |         |          |               |         |              | <<      | Prev Next>>> Finish Cancel                                                         |
|           |          | ι       | Jse this | drop          | down    | list to      | specif  | the section you want. Your selection                                               |

Section preferences and notes entered in Registration display in two new columns we have added to Waitlist Maintenance, described on page 5.

|                                     | Name                                                                   | 22                                       | Grade                                                          | Gender                        | W/L Se | t.                     |                   | Sect                                                       | ion                                      | Faci                         | ulty                                                                                                    | Enec                                                    | dment                          | Meetir                      | ng Dates | Meeting             | Times                        | Roor                 |
|-------------------------------------|------------------------------------------------------------------------|------------------------------------------|----------------------------------------------------------------|-------------------------------|--------|------------------------|-------------------|------------------------------------------------------------|------------------------------------------|------------------------------|----------------------------------------------------------------------------------------------------|---------------------------------------------------------|--------------------------------|-----------------------------|----------|---------------------|------------------------------|----------------------|
| Alexa                               | Prudence                                                               | Keeton                                   | S                                                              | F                             | 01     | Thi                    |                   | No                                                         | L .                                      |                              |                                                                                                    | Max                                                     | Oper                           | From                        | To       | From                | To                           | Loc                  |
|                                     |                                                                        |                                          |                                                                | L                             | T      | -                      |                   | 01                                                         | Mr,                                      | Gerald D                     | uggan                                                                                                    | 20                                                      | 16                             | 04/01                       | 05/31    | 9.00                | 12:00                        | 200                  |
|                                     |                                                                        |                                          | 1                                                              |                               | 1      | 1                      |                   | 02                                                         | Mr.                                      | John Cha                     | ateaune                                                                                                    | uf 20                                                   | 20                             | 04/01                       | 05/31    | 9:00                | 12:00                        | 201                  |
|                                     |                                                                        |                                          |                                                                |                               | 1      | 1                      |                   | 03                                                         | Mrs                                      | Carlene                      | Philips                                                                                                    | 20                                                      | 16                             | 04/01                       | 05/31    | 1:00                | 3:00                         | 200                  |
|                                     |                                                                        |                                          |                                                                |                               | 1      |                        |                   | 04                                                         | Ms.                                      | Elane T                      | hompso                                                                                                    | n 20                                                    | 20                             | 04/01                       | 05/31    | 1:00                | 3:00                         | 201                  |
| <b>_</b>                            |                                                                        |                                          |                                                                |                               |        | •                      | l F               |                                                            |                                          |                              | $\overline{\ }$                                                                                                    | <                                                       | ļ                              | +                           |          |                     |                              | ļ                    |
| Sort by                             | Registratio                                                            | n Date/Tir                               | ne.                                                            |                               |        |                        |                   |                                                            |                                          |                              |                                                                                                    |                                                         | L                              |                             |          |                     |                              | ļ                    |
| Address                             | ddress Telephone Numbers                                               |                                          |                                                                |                               |        |                        |                   |                                                            |                                          |                              |                                                                                                    |                                                         | $\sim$                         |                             | ÷        |                     |                              |                      |
| 831 Salem Rd. (941) 646-9693        |                                                                        |                                          |                                                                |                               |        |                        |                   |                                                            |                                          |                              |                                                                                                    |                                                         | -                              |                             |          |                     | ļ                            |                      |
| akeland, FL 33801                   |                                                                        |                                          |                                                                |                               |        |                        |                   |                                                            |                                          |                              |                                                                                                    |                                                         |                                | -                           |          |                     | ļ                            |                      |
| akelan                              | 30 EL 33                                                               |                                          |                                                                |                               |        |                        |                   |                                                            |                                          |                              |                                                                                                    |                                                         |                                |                             |          | · · ·               |                              |                      |
| Lakelan                             | 10, FL 33                                                              | 001                                      |                                                                |                               |        |                        |                   |                                                            |                                          |                              |                                                                                                    |                                                         | <u>+</u>                       | +                           |          |                     |                              | <u>-</u>             |
| Lakelan                             | 10, FL 33                                                              | 001                                      |                                                                |                               |        |                        |                   |                                                            |                                          |                              |                                                                                                    |                                                         | <u> </u>                       | 1                           |          |                     |                              |                      |
| Lakelan                             | 10, FL 33                                                              |                                          |                                                                |                               |        |                        |                   | 1                                                          |                                          |                              |                                                                                                    |                                                         | <u> </u>                       |                             |          |                     | <u> </u>                     |                      |
| Lakelan                             | 10, FL 33                                                              |                                          |                                                                |                               |        |                        |                   | 3) <u>S</u> c                                              | hedule S                                 | tudent in                    | nto Secti                                                                                                    | ion                                                     | <u> </u>                       | 1                           | 1        | Over                | mide Se                      | ction                |
| Lakelan                             | 10, FL 33                                                              |                                          |                                                                |                               |        |                        |                   | 3) <u>S</u> c                                              | hedule S                                 | tudent in                    | nto Secti                                                                                                    | ion                                                     | <u> </u>                       | 1                           | <u> </u> | Over                | ride Se                      | ction                |
| elected st                          | student's sc                                                           | hedule                                   | Modify                                                         | y                             |        |                        |                   | 3) <u>S</u> o                                              | hedule S                                 | tudent in                    | to Secti                                                                                                    | ion                                                     | 1                              |                             |          | Over                | ride Se                      | ction                |
| elected st                          | student's sc                                                           | hedule                                   | Modify                                                         | ,                             |        | Enrolin                | nent              | 3) Sc<br>Meetin                                            | hedule S<br>g Dates                      | tudent in<br>Meeting         | nto Secti<br>g Times                                                                                                    | ion                                                     | tion                           | Fee                         | Buildin  | Over                | nide Sei                     | ction                |
| elected st                          | student's sc<br>Section<br>LD.                                         | thedule                                  | Modify<br>Cour<br>Title                                        | 9<br>30<br>9                  |        | Enrolln<br>fax         | nent<br>Open      | 3) Sc<br>Meetin<br>From                                    | hedule S<br>g Dates<br>To                | tudent in<br>Meeting<br>From | nto Secti<br>g Times<br>To                                                                                                    | ion<br>Registra<br>Date/Ti                              | tion                           | Fee                         | Buildin  | Over<br>9 Ro<br>Loo | rride Ser<br>rom /<br>sation | ction                |
| elected st                          | student's sc<br>Section<br>I.D.<br>50-W/L                              | hedule                                   | Modify<br>Cour<br>Title<br>ed Horseb                           | y<br>se<br>e<br>ack Ridir     | ng.    | Enrolln<br>fax         | nent<br>Open      | 3) <u>S</u> c<br>Meetin<br>From<br>09/01                   | p Dates<br>To<br>12/31                   | tudent in<br>Meeting<br>From | nto Secti<br>3 Times<br>To                                                                                                    | Registra<br>Date/Ti<br>01/02 11                         | tion<br>me                     | Fee<br>0.00                 | Building | Over                | ride Se<br>om /<br>ation     | ction                |
| elected st<br>PE 25<br>ENG1         | student's sc<br>Section<br>I.D.<br>50-W/L<br>100-W/L                   | hedule<br>Advanci<br>Advanci             | Modify<br>Cour<br>Title<br>ed Horseb<br>ed Essay               | y<br>se<br>ack Ride           | ng     | Enrolln<br>fax         | nent<br>Open      | 3) <u>S</u> c<br>Meetin<br>From<br>09/01<br>11/01          | p Dates<br>To<br>12/31<br>12/30          | tudent in<br>Meeting<br>From | nto Secti<br>g Times<br>To                                                                                                    | Registral<br>Date/Ti<br>01/02 11<br>01/02 11            | tion<br>me<br>:25<br>:28       | Fee<br>0.00<br>0.00         | Buildiny | Over                | rride Ser<br>rom /<br>sation | Conl                 |
| elected st<br>PE 25<br>ENG1<br>ENG2 | student's sc<br>Section<br>LD.<br>50-W/L<br>100-W/L<br>250-01          | hedule<br>Advanc<br>Advanc<br>Creative   | Modify<br>Cour<br>Title<br>ed Horseb<br>ed Essay<br>Writing So | e<br>e<br>eninar              | ng I   | Enrolln<br>fax  <br>15 | nent<br>Open<br>4 | 3) <u>S</u> c<br>Meetin<br>From<br>09/01<br>11/01<br>07/01 | p Dates<br>To<br>12/31<br>12/30<br>07/30 | Meeting<br>From<br>9.00      | a Times<br>To<br>12:00                                                                                                    | Registra<br>Date/Ti<br>01/02 11<br>01/02 12<br>04/27 2  | tion<br>me<br>:25<br>:28       | Fee<br>0.00<br>0.00<br>0.00 | Building | Dver<br>g Ro<br>Loc | rride Ser<br>rom /<br>sation | Conf<br>0<br>0       |
| elected #<br>PE 25<br>ENG1<br>ENG2  | studeni's sc<br>Section<br>I.D.<br>50-W/L<br>100-W/L<br>250-01         | hedule<br>Advanc<br>Advanc<br>Creative   | Modify<br>Cour<br>Title<br>ed Horseb<br>ed Essay<br>Writing So | se<br>e<br>ack Ridr<br>eminar | ng     | Enrolln<br>fax 1<br>15 | nent<br>Open<br>4 | 3) Sc<br>3) Sc<br>From<br>09/01<br>11/01<br>07/01          | p Dates<br>To<br>12/31<br>12/30<br>07/30 | Meeting<br>From<br>9.00      | to Section Section Sec | Registra<br>Date/Ti<br>01/02 11<br>01/02 11<br>04/27 2: | tion<br>me<br>:25<br>:28       | Fee<br>0.00<br>0.00<br>0.00 | Building | Dvei<br>g Ro<br>Loc | nide Se<br>om /<br>sation    | Conl<br>0            |
| elected st<br>PE 25<br>ENG1<br>ENG2 | studeni's sc<br>section<br>LD.<br>50-W/L<br>100-W/L<br>250-01          | hedule<br>Advanc<br>Advanc<br>Creative   | Modify<br>Cour<br>Title<br>ed Horseb<br>ed Essay<br>Writing So | se<br>ack Ridr<br>eminar      | ng     | Enrolln<br>fax 1<br>15 | nent<br>Open<br>4 | Meetin<br>From<br>09/01<br>11/01<br>07/01                  | p Dates<br>To<br>12/31<br>12/30<br>07/30 | Meeting<br>From<br>9.00      | a Times<br>To<br>12:00                                                                                                    | Registra<br>Date/Ti<br>01/02 11<br>01/02 12             | tion<br>me<br>:25<br>:28<br>18 | Fee<br>0.00<br>0.00<br>0.00 | Buildiny | Dvei<br>g Ro<br>Loc | rride Ser<br>com /<br>sation | Conl<br>Conl<br>Conl |
| elected st<br>PE 25<br>ENG1<br>ENG2 | studeni's sc<br>studeni's sc<br>Section<br>50-W/L<br>100-W/L<br>250-01 | hedule<br>Advanci<br>Advanci<br>Creative | Modify<br>Cour<br>Title<br>ed Horseb<br>ed Essay<br>Writing St | se<br>e<br>ack Ride           | ng i   | Enrolin<br>fax 1<br>15 | nent<br>Open<br>4 | 3) <u>S</u> c<br>Meetin<br>From<br>09/01<br>11/01<br>07/01 | p Dates<br>To<br>12/31<br>12/30<br>07/30 | Meeting<br>From<br>9.00      | a Times<br>To<br>12:00                                                                                                    | Registra<br>Date/Ti<br>01/02 11<br>01/02 12             | tion<br>me<br>:25<br>:29<br>18 | Fee<br>0.00<br>0.00         | Buildin  | P Ro<br>206         | ride Se<br>orn /<br>cation   | Conl<br>0<br>0       |
| elected st<br>PE 25<br>ENG1<br>ENG2 | tudent's sc<br>Section<br>1.D.<br>50-W/L<br>100-W/L<br>250-01          | Advance<br>Advance<br>Creative           | Modify<br>Cour<br>Title<br>ed Horseb<br>ed Essay<br>Writing St | se<br>ack Rider<br>eminar     | ng i   | Enrolln<br>fax 1<br>15 | nent<br>Open<br>4 | 3) <u>S</u> c<br>Meetin<br>From<br>09/01<br>11/01<br>07/01 | p Dates<br>To<br>12/31<br>12/30<br>07/30 | Meeting<br>From<br>9:00      | Times<br>To<br>12:00                                                                                                    | Registra<br>Date/Ti<br>01/02 11<br>01/02 12             | tion<br>me<br>:25<br>:28<br>18 | Fee<br>0.00<br>0.00         | Building | P Ro<br>Loc         | nide Se                      | Con                  |

Comments entered during the registration process display in this column. You can read them by scrolling horizontally.

# Address Information Added to Waitlist Maintenance Screen

The Waitlist Maintenance screen has also been enhanced to include address and contact information, as shown here.

This way all of the information you need to contact the student regarding their waitlist status is all in one convenient place.

| w | ait List Maintenance - ( EN     | G100 - /      | Advance    | ed Essay ) | )    |               |
|---|---------------------------------|---------------|------------|------------|------|---------------|
| 1 | ) Select a Student currently wa | it listed for | r this cou | se         |      | 2) Select     |
|   | Name                            | Grade         | Gender     | W/L Sect.  |      | Sect          |
|   | Alexa Prudence Keeton           | S             | F          | 01         | This | No            |
|   |                                 |               |            |            |      | 01            |
|   |                                 |               |            |            |      | 02            |
|   |                                 |               |            |            |      | 03            |
|   |                                 |               |            |            |      | 04            |
| Ē | च                               |               |            |            | ►    |               |
| Г | Sort by Registration Date/Tim   | e             |            |            |      |               |
| 1 | Address                         | - Teleph      | one Numi   | bers       |      |               |
| Ŀ | 1831 Salem Bd                   | (941)         | 646-96     | 93         |      |               |
| L | _akeland, FL 33801              |               |            |            |      |               |
|   |                                 |               |            |            |      |               |
| L |                                 |               |            |            |      |               |
| L |                                 |               |            |            |      |               |
|   |                                 |               |            |            |      | 3) <u>S</u> c |

#### Student Enrollment and Waitlist Totals Added to Master Schedule List Report

We have enhanced the Master Schedule List as shown here to include total enrollment for all classes, as well as a new column which displays how many students are waitlisted for each section.

| January 4, 2007 3:58 PM               |        |       | Summ       | er School              |         |                             |      |    | Page:         | 1 |
|---------------------------------------|--------|-------|------------|------------------------|---------|-----------------------------|------|----|---------------|---|
|                                       |        | All C | lasses Sor | rted by Section        | ID      |                             |      |    |               |   |
| SECTION I.D. / NAME                   | FEE    | ROOM  | CREDIT     | TS SESSIONS            | MEETING | ENROLLMENT<br>Max. Tot Open |      |    | # Stu.<br>W/L |   |
| ENG100-01 Advanced Essay              | 495.00 | 200   | 0.25       | S1,S2                  | 9:00 AM | 12:00 PM                    | 20   | 4  | 16            |   |
| ENG100-02                             | 495.00 | 201   | 0.25       | S1,S2                  | 9:00 AM | 12:00 PM                    | 20   | 0  | 20            |   |
| ENG100-03                             | 495.00 | 200   | 0.25       | S1,S2                  | 1:00 PM | 3:00 PM                     | 20   | 4  | 16            |   |
| ENG100-04                             | 495.00 | 201   | 0.25       | S1,S2                  | 1:00 PM | 3:00 PM                     | 20   | 0  | 20            |   |
| ENG100-W/                             |        |       | 0.25       |                        |         |                             | 999  | 1  | 998           |   |
| ENG200-01 American Literature Seminar | 495.00 | 200   | 0.25       | S1,S2                  | 1:00 PM | 4:00 PM                     | 20   | 1  | 19            |   |
| ENG200-02                             | 495.00 | 201   | 0.25       | S1,S2                  | 1:00 PM | 4:00 PM                     | 20   | 0  | 20            |   |
| ENG200-03                             | 495.00 | 200   | 0.25       | S1,S2                  | 9:00 AM | 12:00 PM                    | 20   | 6  | 14            |   |
| ENG200-04                             | 495.00 | 201   | 0.25       | S1,S2                  | 9:00 AM | 12:00 PM                    | 20   | 0  | 20            |   |
| ENG200-W/                             |        |       | 0.25       |                        |         |                             | 999  | 1  | 998           |   |
| ENG250-01 Creative Writing Seminar    |        | 206   | 0.25       | S1,S2                  | 9:00 AM | 12:00 PM                    | 15   | 11 | 4             |   |
| ENG250-02                             |        | 207   | 0.25       | S1,S2                  | 9:00 AM | 12:00 PM                    | 15   | 0  | 15            |   |
| ESL100-01 Intensive ESL               |        | 103   | 0.25       | S1,S2                  | 1:00 PM | 4:00 PM                     |      | 0  | 0             |   |
| ESL100-02                             |        | 103   | 0.25       | S1,S2                  | 1:00 PM | 4:00 PM                     |      | 0  | 0             |   |
| ESL200-01 English in Action           | 495.00 | AUD   | 0.25       | S1,S2                  | 9:00 AM | 12:00 PM                    | 15   | 0  | 15            |   |
| ESL200-W/                             |        |       | 0.25       |                        |         |                             | 999  | 1  | 998           |   |
| PE 250-01 Advanced Horseback Riding   | 750.00 | 500   | 0.25       | S1,S2                  | 1:00 PM | 5:00 PM                     | 15   | 11 | 4             |   |
| PE 250-W/L                            |        |       | 0.25       |                        |         |                             | 999  | 1  | 998           |   |
| PE200-01 Horseback Riding             | 750.00 | 500   | 0.25       | \$1, <mark>\$</mark> 2 | 7:00 AM | 12:00 PM                    | 10   | 0  | 10            |   |
| Total Number in List: 19              |        |       |            |                        |         |                             | 4226 | 41 | 4185          |   |